# 校聘云企业使用手册

#### 目 录

| 流 | 程示意 | 意图        | 0 |
|---|-----|-----------|---|
| 1 | 简介  |           | 1 |
| 2 | 注册及 | 及登录       | 2 |
|   | 2.1 | 注册        | 2 |
|   | 2.2 | 2 登录      |   |
| 3 | 功能  |           | 4 |
|   | 3.1 | 职位管理      |   |
|   | 3.2 | ?完善企业招聘简章 |   |
|   | 3.3 | 3 申请入驻学校  |   |
|   | 3.4 | - 申请宣讲会   |   |
|   | 3.5 | 5 申请双选会   |   |
|   | 3.6 | 5 申请在线招聘  |   |
|   |     |           |   |

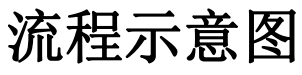

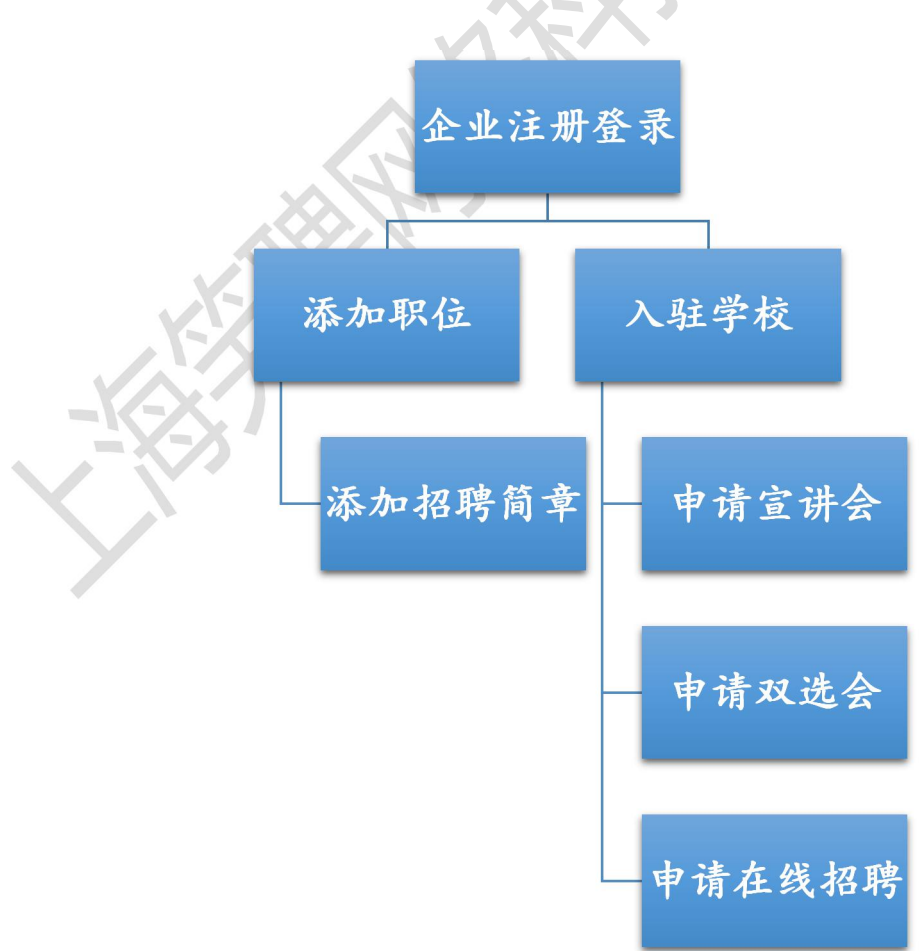

# 1 简介

企业在校聘云企业端(https://company.xiaopinyun.com注册,经审核通过后,可以 进行入驻学校、发布职位信息,招聘公告,申请宣讲会场地,预定招聘会展位等活动。

# 2 注册及登录

#### 2.1 注册

谷歌浏览器打开(https://company.xiaopinyun.com)如已有账号,输入账号密码点击"登陆"按钮;如没有账号。点击"注册"按钮进行注册企业。如下图:

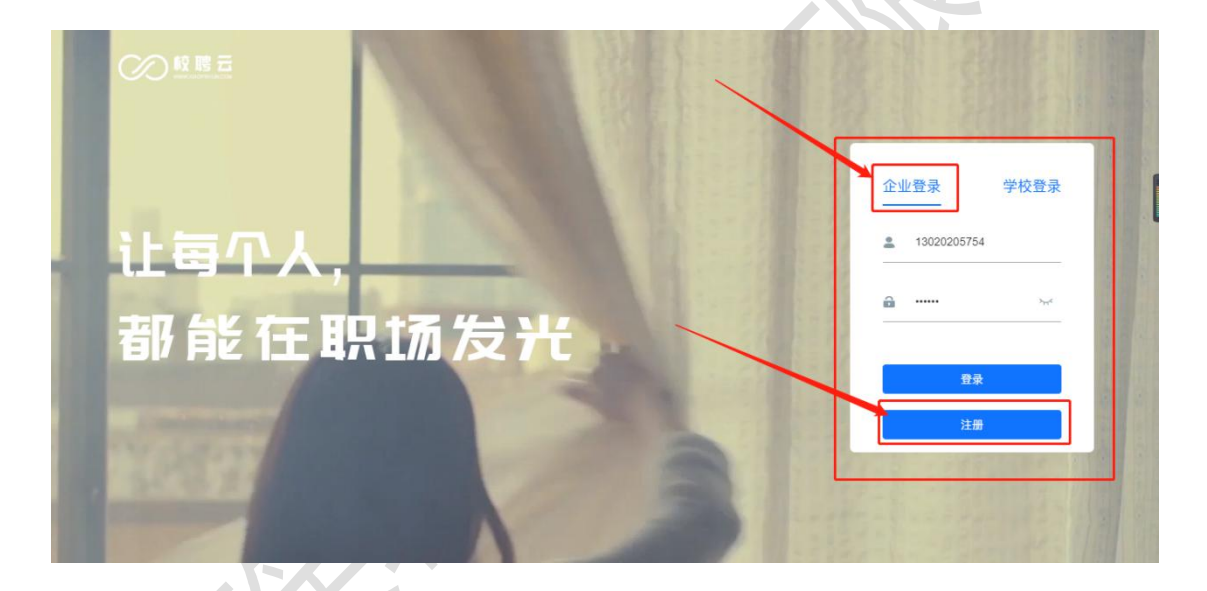

进入单位注册页面。注: (公司名称、统一社会信用代码等信息务必填写营业执照上一致)

单位注册分三步,第一步为填写企业基本信息,请如实填写,内容如下图。

|                | 1 企业基本信息     | (2)          | 企业详细信息 | ③ 操作人信息 ④ 完成                                               |  |  |
|----------------|--------------|--------------|--------|------------------------------------------------------------|--|--|
| î              | 业全称 *企业全称务必  | 与营业执照中的名称一致, | 且不可有空格 | 单位标签(选填)                                                   |  |  |
| 企业详细名称         |              |              |        | □ 世界5003 □ 中国10033 □ 中国50033<br>□ 足な50033 □ 上市公司 □ 行业50033 |  |  |
| 企业地址           |              |              |        | 企业LOGO (非必項)                                               |  |  |
|                | 企业详细地址       |              |        | 支持jpg, png。尺<br>寸要求: 640/640                               |  |  |
| 统一社会信用代码       |              |              |        | 少于2MB                                                      |  |  |
|                | 企业统一社会信用代码编号 |              |        |                                                            |  |  |
| 企业性质 行业类型*影响精准 |              |              | 企业规模   | 更狹图片                                                       |  |  |
|                | 请选择 🗸        | 请选择 >        | 请选择 ~  | 注册调制问题次为                                                   |  |  |
| 注              | 册资金          |              |        | 江川週刊円起省内                                                   |  |  |
|                | 请选择 イ        |              |        | 12020205754                                                |  |  |

第二步,提交认证资料,请如实填写。

① 第二步,点击"下一步",填写企业详细信息。

注:1,若三证合一的单位,请在两处上传完整的三证合一营业执照。(务必确保企业详细 信息与营业执照信息一致,否则会审核不通过)。请确保营业执照公司名称与公司全称一致, 如下图:

| <ul> <li>         企业基本信息         2         企业详细信息     </li> </ul> | (3) 操作人信息 (4) 究成                               |
|-------------------------------------------------------------------|------------------------------------------------|
| 固定电话                                                              | <ul> <li>若三证合一的单位,请在两处上传完整的三证合一营业执照</li> </ul> |
| 固定电话号码                                                            | 营业执照有效期至                                       |
| 企业邮箱                                                              | 营 选择日期                                         |
| 企业邮箱号                                                             | 营业执照                                           |
| 招调考虑和                                                             | 1.请提供有效年检期内的《企业营业执                             |
| 企业招聘邮箱                                                            | 照》副本(加盖公章)扫描件<br>2.请确保营业执照公司名称与公司全称一           |
| 曲印绘编                                                              | 致<br>3.请确保所有信息清晰完整,不接受电子                       |
| 邮编                                                                | 版<br>4. 古法ing pag (小干2M) 是多上传126               |
| 企业介绍                                                              | 494040 MAPR                                    |
| 请输入400字左右的企业介绍,请明确给出自己的优势,吸引应                                     | 1.请确保所有信息清晰完整,不接受电子                            |
| 聘者                                                                | 版<br>2 支持ing png, 少于2M; 最多上传1张                 |
|                                                                   |                                                |
|                                                                   |                                                |

注: (营业执照,组织机构代码证等副本图片,如果上传不成功,可以用 QQ 截图工具截图 上传)

| 众业基本信息 ○ 企业详细信息   | 3 操作人信息 (4) 完成                       |  |
|-------------------|--------------------------------------|--|
|                   |                                      |  |
| 联系人姓名             | 联系人身份证照(非必填) 支持jpg, png,少于2MB        |  |
| 请输入联系人姓名          |                                      |  |
| 联系人手机号            |                                      |  |
| 请输入手机号            |                                      |  |
| 验证码               | ──────────────────────────────────── |  |
| 请输入手机验证码 发送验证     | <b>B</b>                             |  |
| 登录密码              |                                      |  |
| 不小于8位,需包含大小写字母,数字 |                                      |  |
|                   |                                      |  |

② 填写操作人信息,登陆密码不小于8位,需包含大小写字母、数字。

第三步,此页面为提交完成。点击"提交注册"按钮,平台工作人员将会在1-2个工作日审 核,审核结果将会通过短信通知,请注意查收;点击"绑定微信"关注公众号,并绑定企业 可快速接受服务通知。

| ×  |
|----|
| ž. |
|    |
|    |
|    |
|    |
|    |
|    |
|    |
|    |
|    |
|    |

### 2.2 登录

注册成功, 收到审核通过短信通知后即可登录, 输入账号、号和密码, 登录成功。

# 3 功能

# 3.1 职位管理

1、对已发布职位信息进行修改、下线、删除操作;

2、新增职位;

| 公司                            | 首页 校园招牌   | 書 职位管理 简历管     | <sup>發理</sup> 录用管理 企业信用 公司认证 | ¢ (?)   • • • • •    |
|-------------------------------|-----------|----------------|------------------------------|----------------------|
| 职位管理                          |           |                |                              |                      |
|                               |           | 发布中            | 已下线                          | 新增职位                 |
| 储备干部 300<br>校招 不限             | 0-5000元/月 | 游览量 候选人<br>0 0 | 修改职位 下线期                     | 2位 删除职位              |
|                               |           |                | 职位有效期: 201                   | 8-12-13 至 2019-10-01 |
| <b>管培生 3400</b> -<br>校招 不限    | 5000元/月   | 游览量 候选人<br>1 0 | 修改职位                         | 治験駅位                 |
|                               |           |                | 职位有效期: 201                   | 8-12-13 至 2019-10-01 |
| <b>管培生 <u>面议</u></b><br>社招 不限 |           | 游览量 候选人<br>0 0 | 修改职位 下线期                     | 1位 制除职位              |
|                               |           |                | 职位有效期: 201                   | 8-10-09 至 2019-10-01 |

填写职位详细信息,并点击"保存"。

| ÷1' 3 1 1  | 1/4         |            |           |        |        |        |  |
|------------|-------------|------------|-----------|--------|--------|--------|--|
| 新建国        | K117        |            |           |        |        |        |  |
| 职位名        | N 必填, 输入多个职 | 位名称将自动生成多个 | `信息相同的职位) |        | -      |        |  |
| 店长         |             |            | 十 添加新职位名  | 称      |        |        |  |
| 职位分        | き (必填)      |            |           |        |        |        |  |
| 请选         | 04<br>1     |            |           |        |        | ~      |  |
| 工作域        | 5 (必填)      |            |           |        |        |        |  |
| 北京         | ちの「广州市の     |            |           |        |        | $\sim$ |  |
| 工作性        | ŧ.          |            |           |        |        |        |  |
| <b>●</b> 校 | 8 〇 社招      | 0 实习       |           |        |        |        |  |
| 学历要        | ¢           |            |           |        |        |        |  |
| 不限         |             |            |           |        |        | ~      |  |
| 职位诱        | 195         |            |           |        |        |        |  |
| 新建         | 诱惑 🛛 🖉 年底双  | 薪          | □ 岗前培训    | □ 节日礼物 | □ 扁平管理 | □ 年度旅游 |  |
| □ 炭        | 立晋升 🗆 股票期   | 权 🗆 弹性工作   | □ 带薪年假    | □ 交通补助 | □ 餐补   | □ 房补   |  |
|            |             |            |           |        |        |        |  |

职位名称:填写职位名称,多个职位请点+继续添加;

工作城市:填写职位工作城市,多个城市请点输入框继续添加;

工作性质:填写工作性质;

学历要求: 填写学历要求;

- 职位诱惑:填写吸引学生的职位福利等,可多选;
- 招聘人数:填写职位所需人数;
- 截止时间:填写职位截止招聘时间;
- 薪资:填写职位薪资,如不方便公布请填写面议;
- 相关专业:填写职位相关的专业,多个专业请点输入框继续添加;
- 岗位职责:填写所需职位需要做的事情,请分条填写;
- 岗位要求:填写所需职位的要求,请分条填写;
- 其他描述:填写职位薪资待遇以及晋升渠道等;

投递说明:填写职位招聘的方式;

#### 3.2 完善企业招聘简章

|     | ·公司         | 首页 校园招聘     | 职位管理 简历管理 | 录用管理 企业信用 公司认证   | \$ ⑦   ∎⊻∨ |
|-----|-------------|-------------|-----------|------------------|------------|
|     |             | 入驻学校 宣      | 讲会 双选会    | 在线招聘 招聘简章        |            |
| 输入关 | 键字搜索 Q      |             |           |                  | 新增招聘简章     |
| 序号  | 标题          | 使用说明        | 修改人       | 修改时间             | 更多操作       |
| #01 | 储备干部招聘      | 宣讲会使用       | 魏经理       | 2019-09-03 14:36 | 编辑删除       |
| #02 | 2019年人才招聘计划 | 2019年人才招聘计划 | 魏经理       | 2019-09-03 14:27 | 编辑删除       |

点击"新增",并填写招聘简章标题、使用说明以及内容,完成之后点击保存。

| 招聘简章内容编辑规范:                              |
|------------------------------------------|
| 1、字号 16px、行距 1. 75 最佳;                   |
| 2、建议不要直接从 word 中复制粘贴,要在 txt 文档中过一遍,去掉格式; |
| 3、段与段之间空行,段首不要空两个字(在手机端阅读不好看);           |
| 4、最后一段后面不要空行;                            |
| 5、表格都截图然后再上传,长表格需要截多张;                   |
|                                          |

### 3.3 申请入驻学校

尚未入驻的学校请点击"入驻学校",选择相应学校并点击"入驻"。(已入驻相应学校则 可直接在"宣讲会"模块中进行操作)

| 入驻                                               | 学校 宣讲会 双选会 在线           | 招聘 招聘简章                    |
|--------------------------------------------------|-------------------------|----------------------------|
| 入驻学校<br>全部高校 待审核 已入班 所び                          | 地区 ~                    | 输入专业名称可搜索                  |
| 郑州市科技工业学校<br>河南省 共0人                             | 上海济光职业技术学院<br>上海市共7801人 | ₩ 山西省建筑工程技术… 入社            |
| 辽宁轻工职业学院         入社           辽宁省 共1人         入社 | 上海电子信息职业技<br>上海市 共0人    | ₩ 山东省安装工程技工 入社             |
| 山东海事职业学院<br>山东省 共0人                              | 武汉江南技术学校<br>湖北省 共108人   | ○ 河南工业大学<br>河南省 共417人      |
| 江西泰豪动漫职业学院 入驻<br>江西省 共0人                         | ()<br>江苏省 共0人           | ₩ 河南科技学院新科学院 入驻<br>河南省 共0人 |
| 湖州职业技术学院                                         | 哈尔滨剑桥职业技术               | ##                         |

填写完成后点击"申请",学校将会在三个工作日内进行审核并进行电话联系确定您的宣讲 会场地以及时间,审核结果将会在微信公众号上以及 PC 端进行推送通知,请留意!

### 3.4 申请宣讲会

| 有限公司       | 首页 校园招聘    | 职位管理    | 简历管理 | 录用管理 企业 | L信用 公司认证 | ¢ ③   ≝∨ |
|------------|------------|---------|------|---------|----------|----------|
|            | 入驻学校       | 宣讲会     | 双选会  | 在线招聘    | 招聘简章     |          |
| 申请入驻-测试    | 学校         |         |      | /       |          |          |
| 类型选择: 宣讲   | ·会 双选会     | 在线招聘    |      |         |          |          |
| 招聘信息渠道     |            |         |      |         |          |          |
| 推荐学院       | 就业指导中心     | 招聘网     | 其他渠道 |         |          |          |
| 宣讲会标题      |            |         |      |         |          |          |
| 标题名称 宣讲会   | 标题默认为公司名,如 | 无特殊需求请勿 | 改动   |         |          |          |
| 宣讲会类型      |            |         |      |         |          |          |
| 正式宣讲       | 实习宣讲       |         |      |         |          |          |
| 是否需要校园大    | 使          |         |      |         |          |          |
| 需要         | 不需要        |         |      |         |          |          |
| 是否校友企业     |            |         |      |         |          |          |
| 是          | 否          |         |      |         |          |          |
| 申请类型: 宣讲会; |            |         |      |         |          |          |

招聘信息渠道:请自行选择; 是否校友企业:请自行选择; 标题:请自行填写; 计划宣讲时间:请选择您的计划宣讲时间;

招聘需求:请自行填写;

计划宣讲时间:请自行选择;

招聘简章:请选择已经编辑好的招聘简章;

|        | 司       | 首页 校園 | 招聘      | ,请等待审核! 企业     |         | ♀ ⑦   魏经理 >> |
|--------|---------|-------|---------|----------------|---------|--------------|
|        |         | 入驻学校  | 코바운 双   |                | 招聘简章    |              |
| 已通过    | 待审核 未通过 | 已结束   | 输入关键字搜索 | Q              |         | 申请宣讲会        |
| 序号 学校名 | 称       | 宣讲    | 会时间/地址  | 现场对            | 接人/联系方式 | 更多操作         |
|        |         |       | 当前没有可   | <b>展</b> 示数据哦~ |         |              |

| 已通过 | 待审核 未通过 | t 已结束 | 输入关键字搜索          | 10         | 申    |
|-----|---------|-------|------------------|------------|------|
| 序号  | 学校名称    | ~     | 宣讲会时间/地址         | 现场对接人/联系方式 | 更多操作 |
| #01 | 郑州校聘大学  |       | 2019-09-12 09:00 |            | 编辑   |

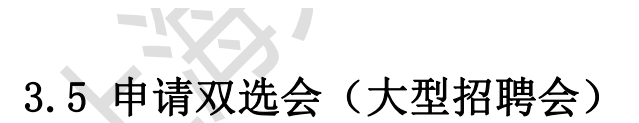

尚未入驻的学校请点击"申请入驻",选择相应学校并点击"入驻"。(已入驻相应学校则 可直接在"双选会"模块中进行操作) 及 PC 端上进行推送通知,请留意!

|     |                             | 入驻学校 宣                                   | 讲会 双选: | 会 在线招聘           | 招聘简章                           |         |       |
|-----|-----------------------------|------------------------------------------|--------|------------------|--------------------------------|---------|-------|
| 全   | 部已报名                        |                                          |        | 入驻学              | 校的状态                           | 输入关键字搜索 | et al |
| 序号  | 双选会名称                       | 发布方/主办方                                  | 举办城市   | 举办时间             | 截止时间                           | 建态      | 更多操作  |
| #01 | 测试双选会                       | 发布方:郑州校聘大学<br>主办方:郑州校聘大学                 |        | 2019-12-12 09:00 | 2019-12-11 00:00               | 未报名     | 立即报名  |
| #02 | 测试:校聘大学2019秋季大型<br>招聘会      | 发布方:校聘大学simulatior<br>主办方:校聘大学simulatior | 1      | 2019-09-30 08:00 | 2019-09-25 00:00               |         | 申请入驻  |
| #03 | 2019届校聘大学新建区校聘招<br>聘双选会测试测试 | 发布方:校聘大学simulatior<br>主办方:校聘大学simulatior | 1      | 2019-09-30 08:00 | 201 <mark>9-09-22 00:00</mark> |         | 申请入驻  |
| #04 | 校聘                          | 发布方:校聘大学simulatior<br>主办方:校聘大学simulatior | 1      | 2019-09-03 00:00 | 2019-09-02 00:00               |         | 已过期   |

填写完成后点击"申请",学校将会在不日内进行审核,审核结果将会在微信公众号以

#### 校园招聘 职位管理 简历管理 录用管理 企业信用 0 0 | → ~ a | 入驻学校 宣讲会 双选会 在线招聘 招聘简章 申请入驻-校聘大学simulation 类型选择: 宣讲会 在线招聘 双选会 双选会列表 请选择申请的双选会 餐饮招聘测试 2019届校聘大学新建区校聘招聘双选会测试测试 测试:校聘大学2019秋季大型招聘会

申请类型: 双选会; 招聘信息渠道:请自行选择; 选双选会:选择意向双选会; 是否校友企业:请自行选择; 招聘类别:请自行选择; 招聘简章:请选择已经编辑好的招聘简章;

### 3.6 申请在线招聘(招聘信息挂就业网)

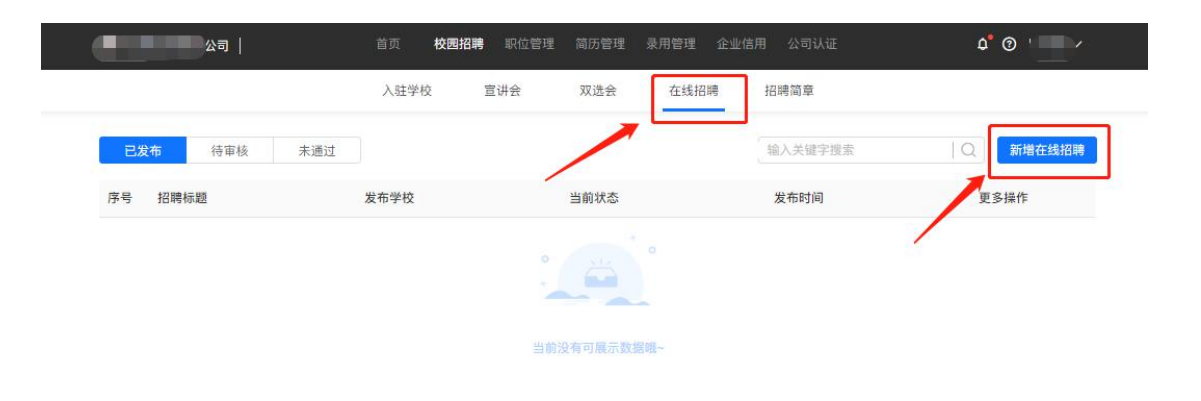

尚未入驻的学校请点击"入驻学校",选择相应学校并点击"入驻"。(已入驻相应学 校则可直接在"在线招聘"模块中进行操作)

|               | \驻学校 宣i    | #会 双选会       | 在线招聘  | 招聘简章     |   |
|---------------|------------|--------------|-------|----------|---|
| 新增在线招聘        | /          | •            |       |          |   |
| 学校名称          |            | -            |       |          |   |
| 选择学校 没有学校     | 可选? 点击入驻学校 |              |       |          |   |
| 招聘标题          |            |              |       |          |   |
| 标题名称 标题默认为    | 公司名,如无特殊需s | <b>求请勿改动</b> |       |          |   |
| 招聘类别          |            |              |       |          |   |
| 正式招聘 实习       | 招聘         |              |       |          | _ |
| 招聘职位          |            |              |       | 新增职位选择职位 |   |
| 岗位名称          | 球专业 学      | 历专业 薪资       | 待遇招聘人 | 数操作      |   |
|               |            | 暂无数据         |       |          |   |
|               |            |              |       |          |   |
| <b> </b> 申请说明 |            |              |       |          |   |

| 3                                                | 首页 校园招聘 职位管理        | 简历管理 录用管理           | 企业信用 公司认证   | \$*                            |
|--------------------------------------------------|---------------------|---------------------|-------------|--------------------------------|
|                                                  | 入驻学校 宣讲会            | 双选会 在线招聘            | 招聘简章        |                                |
| 入驻学校                                             |                     |                     |             |                                |
| <b>全部高校</b> 待审核 已入驻                              | 所在地区 🗸              |                     |             | 输入专业名称可搜索 Q                    |
| ● 山东省安装工程技工 ▲<br>山东省共0人                          | <b>注</b><br>し<br>広省 | 事职业学院<br>共0人        |             | 辺江南技术学校<br>北省 共108人            |
| 河南 <u>工业</u> 大学<br>河南省 共417人                     | ₩<br>江西泰<br>江西省     | 豪动漫职业学院<br>共0人      |             | <b>苏省阜宁中等专业</b><br>苏省 共0人      |
| 河南科技学院新科学院 入                                     | <b>脏 湖州职</b> 浙江省    | 业技术学院<br>共6981人     |             | <b>尔滨剑桥职业技术… 入胜</b><br>龙江省 共0人 |
| ● 娄底职业技术学院 ▲ ▲ ▲ ▲ ▲ ▲ ▲ ▲ ▲ ▲ ▲ ▲ ▲ ▲ ▲ ▲ ▲ ▲ ▲ | ₩<br>第北省            | <b>学文理学院</b><br>共0人 | 第<br>第<br>河 | 洲市科技 <u>工业学校</u><br>南省 共0人     |

填写完成后点击"申请",学校将会在两个工作日内进行审核,审核结果将会在微信公

众号以及 PC 端上进行推送通知,请留意!

申请类型:在线招聘;

招聘信息渠道:请自行选择;

是否校友企业:请自行选择;

招聘需求:请自行填写;

招聘简章:请选择已经编辑好的招聘简章。

## 如还有问题,请咨询校聘云工作人员:13020205754